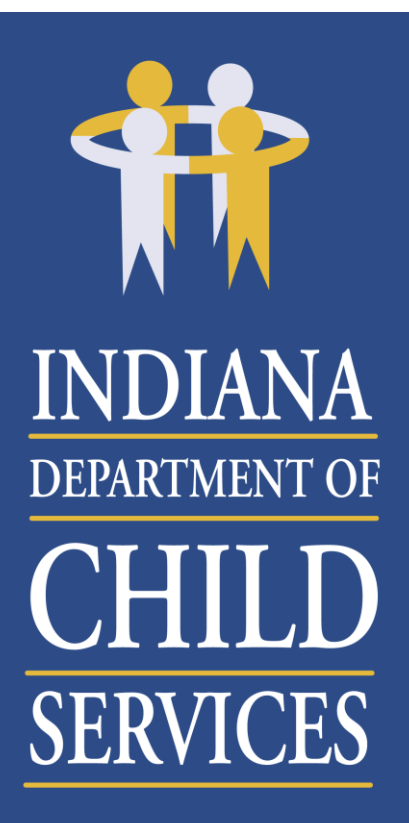

# **CPI/CPS Portal**

# **Organization Guide**

Updated September 14, 2018

Terry J. Stigdon, Director Kevin Jones, Chief Information Officer

<u>Next</u>

# What's New? - September 15, 2018 Enhancements

#### **Requesting Organization / Third Party Organizations**

- Requesting Organizations have the ability to correct/edit the Applicant's "Date of Birth," "Social Security Number," and "Email Address." By clicking "*Return Request to Applicant*," the changes are saved, and two new emails are sent to the Applicant/Parent/Legal Guardian giving access to the updated Request.
   Note: If a Third Party Organization is acting upon the behalf of a Requesting Organization, these corrections/edits may only be made by the Third Party only.
- 2. Applicants/Parents/Legal Guardians now have the ability to edit/correct the "Applicant Legal Name," "Social Security Number," and "Phone Number."
- 3. "Detailed Search" is now available. A new page dedicated to searching requests will allow all Organizations a more efficient way to research Requests. Additionally, an "EXCEL" file extract has been made available.
- 4. "Expired" Status A new automated expiration process will begin for Requests <u>created on or after</u> <u>September 15, 2018.</u> Ten (10) calendar days after <u>the latest date</u> that the "Applicant/Parent/Legal Guardian" was notified about an initiated Request, the "CPI/CPS Portal" will generate an automated email reminder notification. If the "Applicant/Parent/Legal Guardian" does not complete their portion of the Request before the 20<sup>th</sup> calendar day, the "Open" Request will have the status changed to "Expired." "Expired" Requests will not display on the Organization Dashboard, however can be displayed through the "Detailed Search" page.
- A new column, "Applicant Notified Date" has been added to the Organization Dashboard display. This column will display the LAST date the "Applicant/Parent/Legal Guardian" was notified of an initiated Request. Note: this date may be "reset" at any time by clicking the "*Return Request to Applicant*" in the upper right-hand corner of the Request.

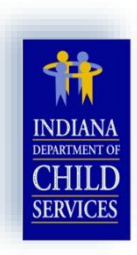

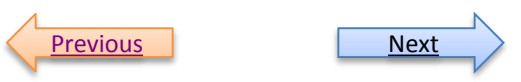

# What's New? - September 15, 2018 Enhancements - Cont'd

- 6. A new icon will appear in the "Applicant Notified Date" column, next to the date for those Requests which have been sent the "10-Day Reminder Email Notification." By hovering over the icon, a User may see how many more days are available until the Request is placed into the "Expired" status.
- 7. A new "Terminate" status is available for Organizations. This is an option for Requesting Organization to manually change a Request Status from "Open" to "Terminated" for Requests which are not needed. Once a Request has been set to "Terminated" it cannot be used. Note: If a Request is initiated by a Third Party Organization, acting upon the behalf of a Requesting Organization, the "Terminated" option is only available to the Third Party. "Terminated" Requests will not display on the Organization Dashboard, however can be displayed through the "Detailed Search" page.
- 8. A new status is available for the DCS Central Office of Background Check Unit (COBCU) to manually change a Request Status from "Submitted / In-Progress / In-Review" to "Cancelled." These are Requests that will not be completed by "COBCU." "COBCU" will provide information directly to the Organization concerning "Cancelled" Requests. Once a Request has been set to "Cancelled," it cannot be used. "Cancelled" Requests will not display on the Organization Dashboard, however can be displayed through the "Detailed Search" page.
- 9. Applicants/Parents/Legal Guardians will now have will have the ability to edit/correct the "Applicant Legal Name," "Social Security Number," and "Phone Number."
- 10. The display of past addresses has been enhanced for readability.

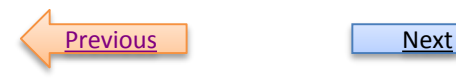

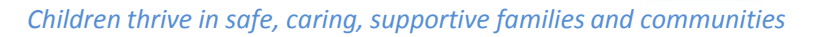

# What is an Organization in the "CPI/CPS Portal?"

Organizations of all types make numerous requests annually from DCS to verify child protective histories as required by law. The new "CPI/CPS Portal" is a single location, simplifying the process, securing personal and confidential information and streamlining the COBCU business process. With the use of the "CPI/CPS Portal," we aim to eliminate wasteful duplicate submissions and incomplete requests, while expanding communication to all parties involved.

# Organizations initiate "CPI/CPS History Check" requests and include, but are not limited:

Licensed Child Placing Agencies (LCPA) DCS Licensed Residential Facilities Hospitals Community Mental Health Centers (CMHCs) Community Social Organizations School Corporations, Public and Non-Public Schools Out-of-State Government Entities

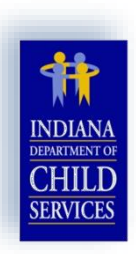

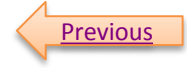

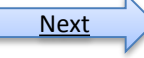

# Participants within a "CPI/CPS History Check"

"Applicants" are the subject of the "CPI/CPS History Check."

If an "Applicant" is less than 18 years of age, or as a legal representative, then a "Parent/Legal Guardian" is required to consent to the "CPI/CPS History Check."

Within the "CPI/CPS Portal," Organizations are referred to as "Requesting Organizations"

*"Requesting Organizations" may utilize vendors to process the various background checks. These vendors are referred to as "Third Party Organizations" within the portal.* 

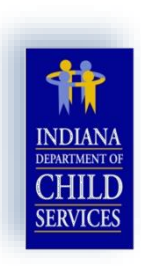

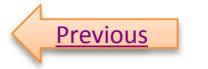

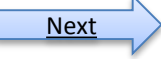

# https://magik.dcs.in.gov/Portal/Home/Login

#### Management Gateway for Indiana's Kids

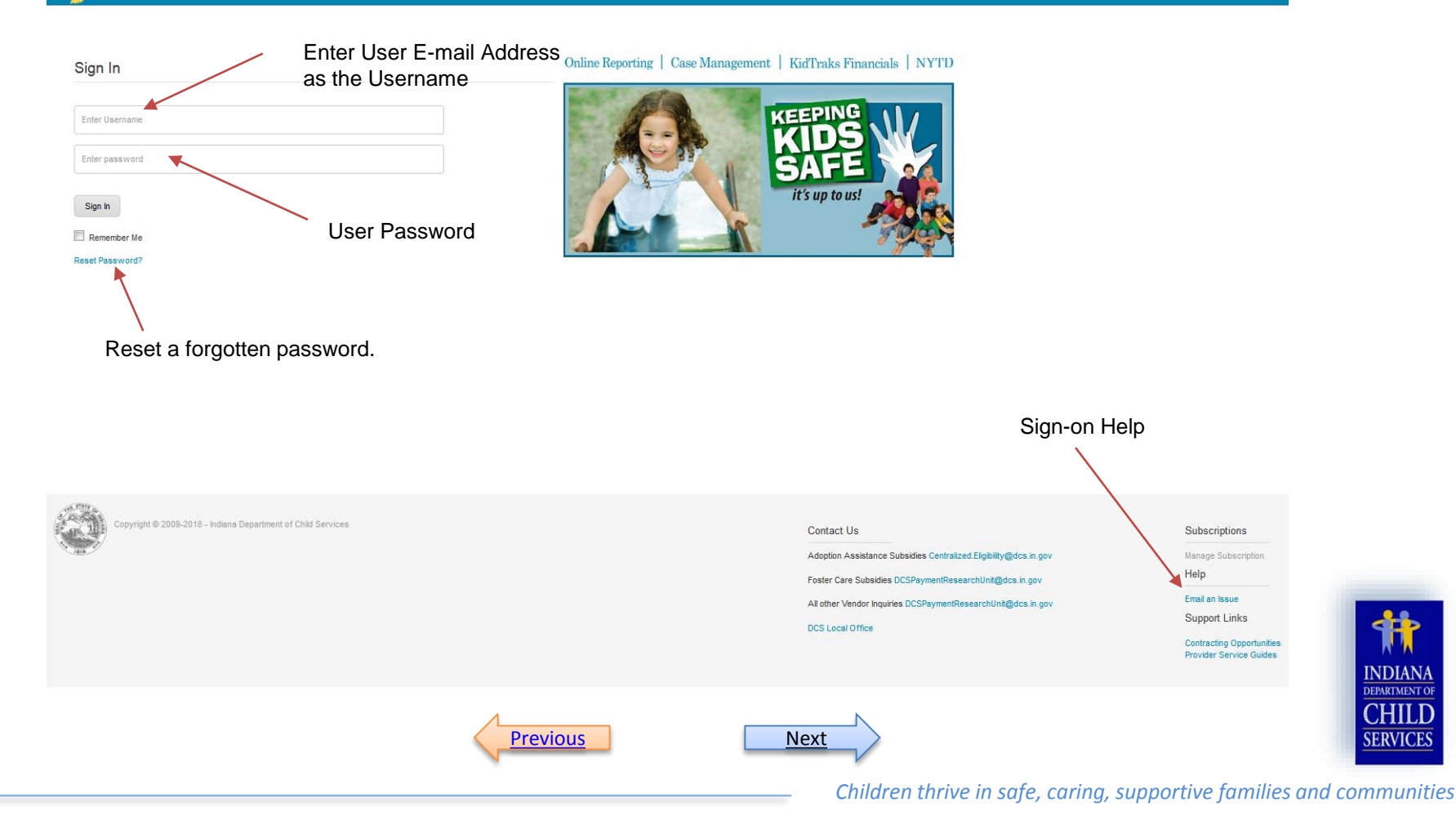

# Application – CPI/CPS Portal

Users with "CPI/CPS Portal" access only will use this link.

| 🃁 MaGIK  Gateway |                                                |
|------------------|------------------------------------------------|
| Applications     |                                                |
| CPI/CPS Portal   | Our children can't wait!                       |
| Support          | Call the Indiana Child Abuse                   |
| Manage Security  | If you suspect abuse or neglect                |
|                  |                                                |
|                  | Partners                                       |
|                  | 🧭 secure Microsoft 🗞 zendesk 🏠 SurveyMonkey    |
|                  | C case commons A Adobe gov DELIVERY. TOC Quest |

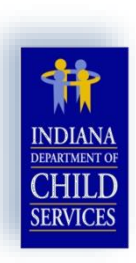

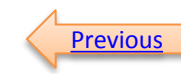

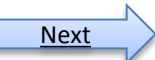

# Application – CPI/CPS Portal for Established KidTraks Vendor

Organization/Vendor Users already established within DCS KidTraks, will use this link to enter the "CPI/CPS Portal."

| Trake                                                          |                                                                                                    | Welcome Jane Doe   <u>Change Vendor</u>   <u>L</u>                                                                    |
|----------------------------------------------------------------|----------------------------------------------------------------------------------------------------|----------------------------------------------------------------------------------------------------|
| part of the MaGIK family                                       | 🖓 Vendor Profile 🛛 🚨 Accor                                                                                                    | ount Profile 🖂 Messages Search                                                                                        |
| Account Home Invoices                                          | Payments Contracts  ← Referrals  ← Cases  ← CPI/CP                                                                                   | PS Portal ← Help                                                                                                    |
|                                                                |                                                                                                    |                                                                                                    |
| Account Home - CH                                              | LD'S FUTURE SERVICES                                                                                                    |                                                                                                    |
|                                                                |                                                                                                    |                                                                                                    |
| nouncements                                                    | Welcome to the KidTraks System                                                                                                    |                                                                                                    |
| announcements                                                  | The Department of Child Services (DCS) has implemented a new<br>contracts to be signed electronically. DCS would like for all of our | w electronic contracting system. This system requires all<br>r providers to make sure the person that will sign their |
| Quick Links                                                    | contracts has reviewed the instructions on how to eSign Contracts                                                                    | :ts located at http://www.in.gov/dcs/2332.htm.                                                                        |
| oownload Billing Codes to Excel<br>contact Us<br>ICS Home Page | Recent Activity Billing Codes                                                                                                    |                                                                                                    |
|                                                                | No Recent Activity                                                                                                    |                                                                                                    |
| rovider Date Lieting                                           |                                                                                                    |                                                                                                    |
| standard Maintenance                                           |                                                                                                    |                                                                                                    |
| tandard Maintenance window - The                               |                                                                                                    |                                                                                                    |
|                                                                |                                                                                                    |                                                                                                    |
|                                                                |                                                                                                    |                                                                                                    |
|                                                                |                                                                                                    |                                                                                                    |
|                                                                | Previous <u>Next</u>                                                                                                    | $\rightarrow$                                                                                                    |
|                                                                |                                                                                                    | Children thrive in safe, carina, supportive families                                                                  |

### **Organization Dashboard**

#### Announcement: Get Ready for Enhancements Coming September 15, 2018!

In preparation for UPCOMING ENHANCEMENTS, please review and process all needed "OPEN" CPI/CPS History Check Requests no later than September 14, 2018. Any requests not submitted on that date will no longer be valid requests and will be removed from the "CPI/CPS Organization Dashboard." Starting September 15, 2018, all newly created requests will have 20 calendar days to be submitted before they will move to an "EXPIRED" status.

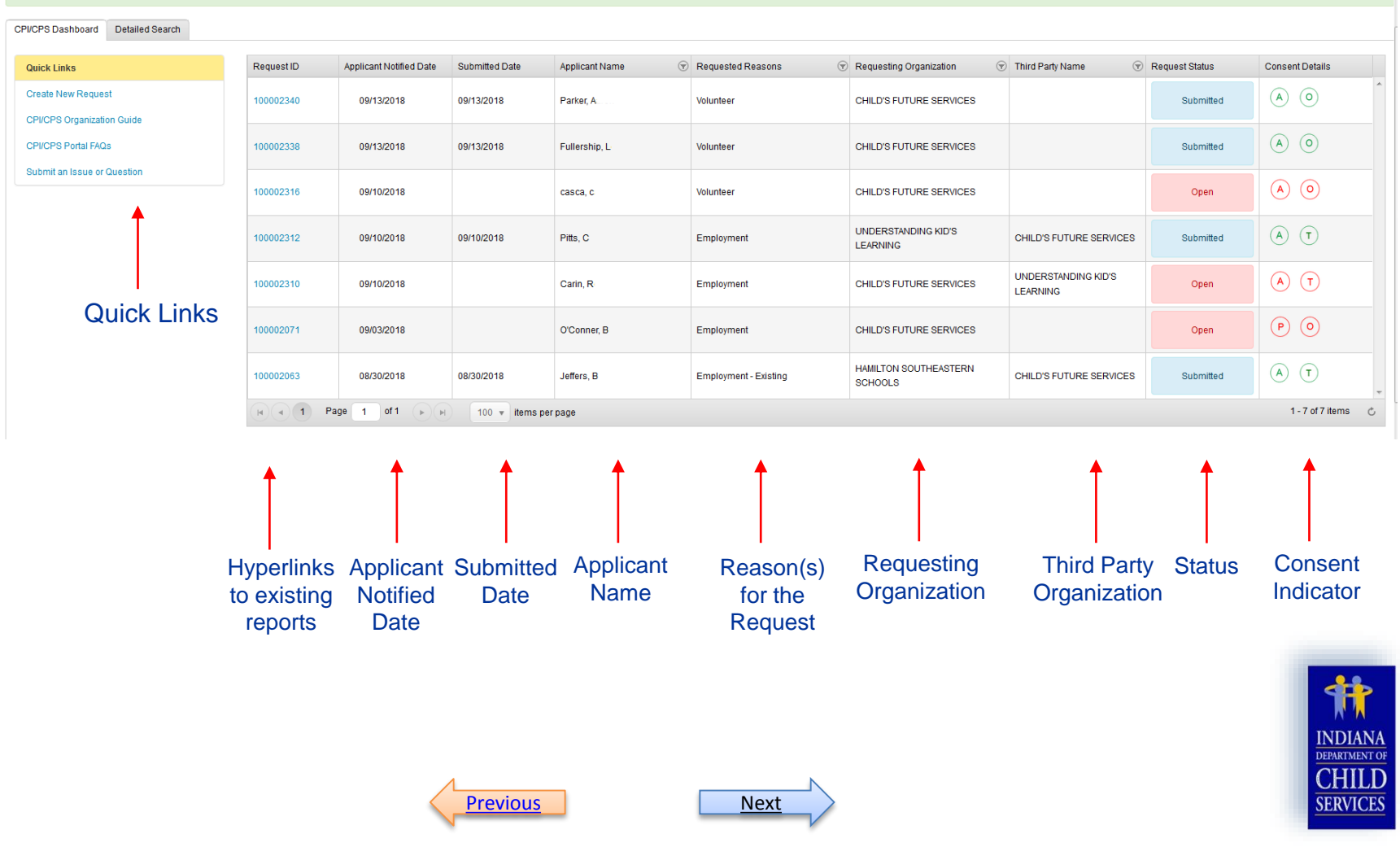

# **Organization Dashboard Terminology and Function**

Request ID: This is a unique identification number for an individual report.

Applicant Notified Date: This is the <u>latest</u> date when the "Applicant/Parent/Legal Guardian" was sent an email notification that a "CPI/CPS Request" had been initiated.

Submitted Date: This is the date when the "CPI/CPS History Check" request was received by the DCS Central Office Background Check Unit. It has not started the process of being reviewed. It is waiting in a work queue for assignment and processing. No date appears in this column until all parties have consented to the history check.

Applicant Name: This is the Applicant's Legal Name as entered on the history request.

Requested Reasons: This column displays the reason(s) for the "CPI/CPS History Check."

Requesting Organization: This is the name of the "Requesting Organization" using the results from the "CPI/CPS History Check."

Third Party Name: This Organization is administering background checks on behalf of a Requesting Organization. Questions and communication will be made through the Third Party Organization. However, the Requesting Organization will be able to follow the status of any requests submitted on their behalf.

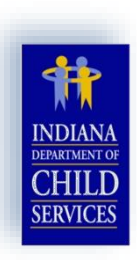

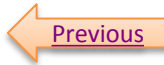

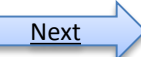

## Organization Dashboard Terminology and Function

#### **CPI/CPS** Request Statuses:

- Open -- The request is awaiting review and consent by one or more parties.
- Submitted -- The request has received all consents and has been submitted to DCS COBCU.
- In Progress The request has been assigned to a COBCU Worker and is being reviewed.
- In-Review The request is being is undergoing a second review for quality assurance.
- Completed The COBCU has reviewed the request and the final results are available for review.
- Terminated This Request has been stopped by the Requesting Organization. It will not be processed.

Next

- Cancelled This Request has been stopped by the DCS COBCU. It will not be processed.
- Expired This Request has not received an Applicant/Parent/Legal Guardian consent. It will not be processed.

Consent Details: These icons provide a quick way to know if consents by the parties have been completed without opening each request.

Red indicates that the consent is still outstanding. Green indicates that the Party has consented.

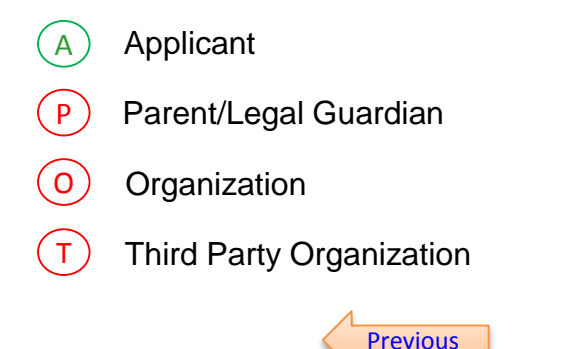

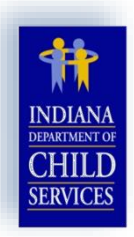

# Organization CPI/CPS Dashboard – Quick Links

| Quick Links                       |
|-----------------------------------|
| Create New Request                |
| Update Organization Profile/Users |
| CPI/CPS Organization Guide        |
| CPI/CPS Portal FAQs               |
| Submit an Issue or Question       |

#### Quick Links

- Create a New Request
- Update Organization Profile/Users Organization Administrator's dashboard to update the Organization Profile and to Add/Update/Remove CPI/CPS Organization Users.
- > CPI/CPS Organization Guide Slide presentation walking through each page of the "CPI/CPS Portal."
- > CPI/CPS Portal FAQs Various Questions/Answers Related to all Participants
- > Submit an Issue or Question Access to submit an email request to the Helpdesk.

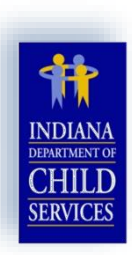

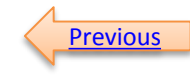

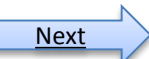

### Quick Links – Update Organization Profile/Users

#### MaGIK |CPI/CPS Portal

| Organization CPI/CPS Dashboard // Update Organization Pro | ofile/Users                   |                          |             |                          |   |
|-----------------------------------------------------------|-------------------------------|--------------------------|-------------|--------------------------|---|
| Organization Information                                  |                               |                          |             |                          |   |
| Organization Name:                                        | HAMILTON SOUTHEASTERN SCHOOLS | Tax ID:                  |             |                          |   |
| Mailing Address:                                          | 13485 Cumberland Rd           |                          |             |                          |   |
| Zip:                                                      | 16544                         | City:                    | Fishers     |                          |   |
| + 4:                                                      | 3602 (optional)               |                          |             |                          |   |
| Country:                                                  | United States •               | State:                   | IN <b>v</b> |                          |   |
| Save Organization Profile                                 |                               |                          |             |                          |   |
|                                                           |                               |                          |             |                          |   |
| Add a User                                                |                               |                          |             |                          |   |
| Name                                                      | Role                          | Email Address (Username) |             | Phone Number with Ext    |   |
| Jason Pauly                                               | User Admin                    | requestingorg4@aol.com   |             | (123) 123-1231 Ext:23423 | * |
| Anna Bremmer                                              | User Admin                    | AnnaBre30@sbcglobal.net  |             | (317) 341-0172           |   |
| Cindy Blou                                                | CPI/CPS Organization User     | requestingorg5@aol.com   |             | (314) 789-4569           |   |

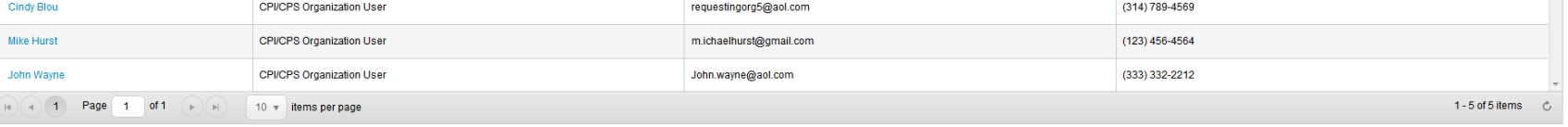

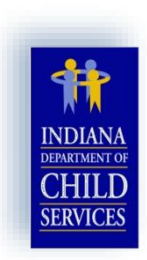

| Jason Pauly 🔅

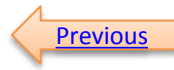

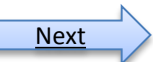

# **Create a New Request**

### 🃁 MaGIK |CPI/CPS Portal

| DCS CPICPS Check Request                                                                                                    |
|----------------------------------------------------------------------------------------------------|
| Which party is initiating this request?<br>Requesting Organization v                                                                   |
| What type of Organization is requesting this CPI/CPS check?         Indiana School Employment (New Hire/Existing only, Not Volunteers) |
| Reason for history check:<br>I Employment - Existing Employment - New Hire                                                             |

Continue

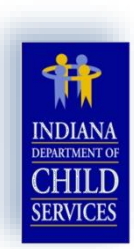

| 🛛 Jane Doe 🔅

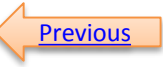

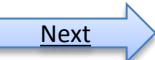

### **Organization Profile**

### MaGIK |CPI/CPS Portal

| Requesting Organization                                                                                                    |                                                                                                    |                                                                               |                                               |
|----------------------------------------------------------------------------------------------------|----------------------------------------------------------------------------------------------------|-------------------------------------------------------------------------------|-----------------------------------------------|
| Organization                                                                                                    |                                                                                                    | Contact Information                                                           |                                               |
| Type of School:<br>Reason for History Check:<br>School Name:<br>Mailing Address:<br>City:<br>State:<br>Zip:<br>Country:<br>Comments: | Indiana School Employment (New Hire/Existing only, Not Volunteers)<br>Employment - Existing<br>HAMILTON SOUTHEASTERN SCHOOLS<br>13485 Cumberland Rd<br>Fishers<br>IN<br>46038 + 4: 3602 (optional)<br>USA<br>If you have additional information to share with the <u>COBCU</u> Staff - here is where you would add it to the<br>CPU/CPS Check Request | Jane Doe<br>First Name:<br>Last Name:<br>Telephone Number:<br>E-mail Address: | Jane<br>Doe<br>Ext:<br>requestingorg6@aol.com |
|                                                                                                    |                                                                                                    | 4                                                                             |                                               |

Contact Populates with **User** Profile

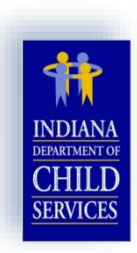

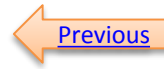

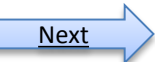

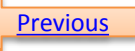

# Minimum Applicant Data Entered by Organization

| <sup>36</sup> MaGIK  CPI/CPS Portal                                                                  |                                                                         | WONDERFUL SCHOOL FOR GIFTED   James Panel 🖨                                                                                                    |
|----------------------------------------------------------------------------------------------------|-------------------------------------------------------------------------|----------------------------------------------------------------------------------------------------|
| Applicant                                                                                            |                                                                         |                                                                                                    |
| Date of Birth (mm/dd/yyy): 🚱                                                                         |                                                                         |                                                                                                    |
| Name                                                                                                 | Demographic Information                                                 | Contact Information                                                                                                    |
| Legal First Name:                                                                                    | Social Security Number: 🚱                                               | Phone Number. Ett                                                                                                    |
| Legal Middle Name or Initial: 🕜                                                                      | Gender at Birth: 🚱 💿 Male 💿 Female                                      | E-mail Address:                                                                                                    |
| 📄 No Middle Name 🚱                                                                                   | Has your gender identity changed since birth?                           | Confirm E-mail:                                                                                                    |
| By clicking on this checkbox you are confirming that you do not have a legal middle name or initial. | Race (check all that apply):<br>American Indian Asian Black White Other | Note: <u>Requesting Organization or Third Party Organization</u> may make edits to: Applicant Date of Birth, SSN,<br>and Email Address. To submit changes, click "Return Request to Applicant" (located above at top right). This<br>will send two new emails to the Applicant/Parent/Legal Guardian. |
| Legal Last Name:                                                                                     |                                                                         | Applicants may edit Applicant SSN, Phone Number and Legal Name. Complete all information requested,<br>checkmark the "Consent" box at the bottom of the page. Upon clicking the "Submit" button, changes will be<br>saved.                                                                            |
| Suffic                                                                                               |                                                                         |                                                                                                    |

Create a Request by entering in the Applicant's:

- Date of Birth
- Legal Name
- Social Security Number
- Phone Number
- Email Address

Note: If Applicant is a minor then a Parent or Legal Guardian Name and Email Address is required.

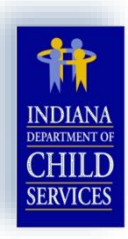

Previous

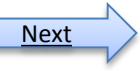

|                                     | Applican                                                                                                    | t Notified by                                                                                 | y Email –                                                                        | Password Provided                                                                                                    |
|-------------------------------------|----------------------------------------------------------------------------------------------------|-----------------------------------------------------------------------------------------------|----------------------------------------------------------------------------------|----------------------------------------------------------------------------------------------------|
| To Fri 9/1                          | 4/2018 7:01 PM<br>Traks Support - Do Not Reply <kidtraks<br>-Sensitive – Indiana DCS CPI/CPS Portal Password - Ja</kidtraks<br> | @dcs.in.gov><br>ne Doe                                                                        |                                                                                  |                                                                                                    |
| Enterprise Vault                    |                                                                                                    |                                                                                               |                                                                                  | + Get more i                                                                                                    |
|                                     |                                                                                                    | Indiana CPI/CPS C                                                                             | heck for Department of Child                                                     | d Services (DCS)                                                                                                    |
| The mission of t<br>Request for a C | he Indiana Department of Child Services (DCS) is t<br>hild Protection Services (CPS) Check" or an "Indian                       | o engage with families and collaborate with sta<br>a School Personnel – Expanded Child Protec | ate, local and community partners to p<br>tion Index (CPI) Check" is required by | rotect children from abuse and neglect and to provide child support services. In this effort, an "Indiana federal and state law. |
| You are receivir                    | g this email, as a CPI or CPS check was initiated. V                                                                            | Ve have included your password to login to the                                                | e "CPI/CPS Portal." Please refer to the                                          | "Indiana DCS CPI/CPS Request Initiated" email for instructions on accessing the portal.                                          |
| Password: 7bE                       | CBF87                                                                                                    |                                                                                               |                                                                                  |                                                                                                    |
| Note: Passwor                       | ds are valid until you check the "Consent" box. Y                                                                               | ou have 20 days to complete the Request b                                                     | efore your password will expire.                                                 | All parties involved identified to                                                                                               |
| Organization                        | WONDERFUL SCHOOL FOR GIFTED                                                                                                    | cpitesterphase2@gmail.com                                                                     | 3179864512                                                                       | the Applicant or Parent / Legal                                                                                                  |
| Applicant                           | Jane Doe                                                                                                    | jane.doe@gmail.com                                                                            |                                                                                  | Guardian                                                                                                    |
| Thank you for he                    | lping to protect our children, families, and future!                                                                            |                                                                                               |                                                                                  | Guardian                                                                                                    |
| Indiana DCS Ce                      | entral Office Background Check Unit                                                                                             |                                                                                               |                                                                                  |                                                                                                    |
| To ensure that you conti            | nue receiving our emails, please add <u>KidTraks@dcs.in.gov</u> to your address bool                                            | : or safe list.                                                                               |                                                                                  |                                                                                                    |
| This electronic communic            | ation is confidential and is intended for designated recipients only.                                                           |                                                                                               |                                                                                  |                                                                                                    |
| If you have received this           | message in error, please delete the original and all copies.                                                                    |                                                                                               |                                                                                  |                                                                                                    |
| This message has been               | sent by an auto responder system. Please do not reply to this message.                                                          |                                                                                               |                                                                                  |                                                                                                    |
|                                     |                                                                                                    |                                                                                               |                                                                                  |                                                                                                    |
|                                     |                                                                                                    |                                                                                               |                                                                                  |                                                                                                    |
|                                     |                                                                                                    |                                                                                               |                                                                                  |                                                                                                    |

Note: If Applicant is a minor then a Parent or Legal Guardian is notified and Applicant receives no email.

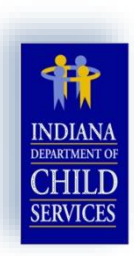

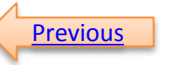

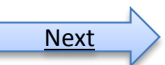

# Applicant Notified by Email – Link to CPI/CPS Portal Provided

Fri 9/1 Kid

۲/19/14/2018 7:01 PM KidTraks Support - Do Not Reply <KidTraks@dcs.in.qov>

Time-Sensitive – Indiana DCS CPI/CPS Request Initiated - Jane Doe

#### Enterprise Vault

+ Get more a

#### Indiana CPI/CPS Check for Department of Child Services (DCS)

The mission of the Indiana Department of Child Services (DCS) is to engage with families and collaborate with state, local and community partners to protect children from abuse and neglect and to provide child support services. In this effort, an "Indiana Request for a Child Protection Services (CPS) Check" or an "Indiana School Personnel – Expanded Child Protection Index (CPI) Check" is required by federal and state law.

This email is to inform you, a CPI or CPS Check was initiated. You are requested to login to the "CPI/CPS Portal" as soon as possible to complete the process. This will require the applicant, or if applicant is a minor, the parent or legal guardian to provide additional information and consent to this request.

To enter the "CPI/CPS Portal" click here.

#### Note: Applicants must use a desktop or laptop. Phones/Tablets/Mobile Devices will not work

#### To complete the CPI/CPS request, you will need the following.

- The preferred internet browser is Firefox for the "CPI/CPS Portal." Firefox is available at: https://www.mozilla.org/en-US/firefox/. Using other browsers may work but buttons and graphics may be distorted
- The last four digits of the Applicant's Social Security Number.
- Use the <u>Password</u> sent in a separate email from <u>KidTraks@dcs.in.gov</u>
- Your password will remain available until you check the "Consent" box AND click "Submit" button at the BOTTOM of the page.
- You have 20 days to sign in and "Consent" to the Request prior to the Request expiring. Please reach-out to the Requesting Organization to initiate a NEW Request, if not completed after 20 days.
- Have your previous address history written dating back to January 1, 1988 or Date of Birth whichever is most recent with no gaps and overlaps, to refer to while completing.
- If you need the "CPI/CPS" History Check" Request returned to you for corrections after you check the "Consent" box, immediately contact the Organization. Ask for them to "Return Request to Applicant." Once done, two new emails will be sent. Use the new emails with a new password and link. Old emails are inactivated.
  - Note: you will need to "Consent" again along will the Organization before re-submitting.

The password to access the portal will be sent in a separate email. If you require technical assistance with the portal, please e-mail support@stateofindiana.zendesk.com or contact us by phone at 1-800-225-9173 (Option 1 only!) between the hours of 8 am to 5 pm EST.

For questions regarding the nature of this request, contact the organization identified below as part of this process:

| Organization            | WONDERFUL SCHOOL FOR GIFTED | cpitesterphase2@gmail.com | 3179864512 |  |  |  |  |
|-------------------------|-----------------------------|---------------------------|------------|--|--|--|--|
| Applicant               | Jane Doe                    | jane.doe@gmail.com        |            |  |  |  |  |
| The share for the latio |                             |                           |            |  |  |  |  |

Thank you for helping to protect our children, families, and future

Indiana DCS Central Office Background Check Unit

Note: If Applicant is a minor then a Parent or Legal Guardian is notified and Applicant receives no email.

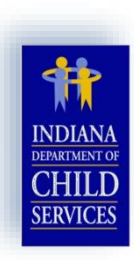

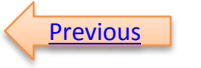

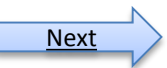

Children thrive in safe, caring, supportive families and communities

# Link to CPI/CPS Portal Provided

| CPI / CPS Check Form Authentication                              |  |                                                     |
|------------------------------------------------------------------|--|-----------------------------------------------------|
| Enter Password:                                                  |  | Password available until consent, then inactivated. |
| Enter Applicant's Last Four Digits of Social<br>Security Number: |  | Last four digits of SSN.                            |
| Save                                                             |  |                                                     |

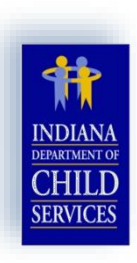

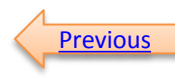

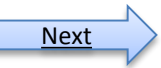

## Applicant Can View the Requesting Organization

#### MaGIK CPI/CPS Portal

This CPI/CPS Check Request is awaiting consent by the "Applicant" or if applicable, the "Parent/Legal Guardian".

### Blue information panels assist Users

| Requesting Organization                                  |                                                                                                    |                                 |                           | Print Request |
|----------------------------------------------------------|----------------------------------------------------------------------------------------------------|---------------------------------|---------------------------|---------------|
| Organization                                             |                                                                                                    | Contact Information             |                           |               |
| Type:<br>Reason for History Check:<br>Organization Name: | Indiana Department of Child Services (DCS) Contracted/Subcontracted Agency<br>Employment<br>WONDERFUL SCHOOL FOR GIFTED | James Panel First Name:         | v James                   |               |
| Mailing Address:<br>City                                 | 366 Xmen Ways<br>Indianapolis's                                                                                         | Last Name:<br>Telephone Number: | Panel<br>3179864512 Ext   |               |
| State:<br>Zip:                                           | AL<br>46970 + 4: 3211 (optional)                                                                                        | E-mail Address:                 | cpitesterphase2@gmail.com |               |
| Comments:                                                | Insert Comments to Applicants Here                                                                                      |                                 |                           |               |

Note: If Applicant is a minor then a Parent or Legal Guardian enters the CPI/CPS Request for review.

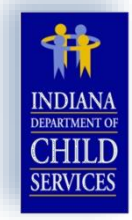

Previous

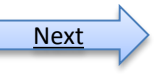

# Applicant is Required to Enter Details

| Applicant                                                                                            |                                                             |                                                               |            |                                                                                                    |                                                                                                    |                                 |          |                    |
|----------------------------------------------------------------------------------------------------|-------------------------------------------------------------|---------------------------------------------------------------|------------|----------------------------------------------------------------------------------------------------|----------------------------------------------------------------------------------------------------|---------------------------------|----------|--------------------|
| Date of Birth (mm/dd/yyyy): 🚱                                                                        | 01/16/1991                                                  |                                                               |            |                                                                                                    |                                                                                                    |                                 |          |                    |
| Name                                                                                                 |                                                             | Demographic Information                                       |            | Contact Information                                                                                                    |                                                                                                    |                                 |          |                    |
| Legal First Name:                                                                                    | Jane                                                        | Social Security Number: () 100                                | 00-4366    | Phone Number:                                                                                                    | (888) 321-3210 Ext                                                                                                    |                                 |          |                    |
| Eegar Middle Name of Initial.                                                                        | 7401                                                        | Hos your gender identity changed since hith?                  |            | E-mail Address:                                                                                                    | jane.doe@gmail.com                                                                                                    |                                 |          |                    |
|                                                                                                    |                                                             | <ul> <li>Yes          <ul> <li>No</li> </ul> </li> </ul>      |            | Confirm E-mail:                                                                                                    | jane.doe@gmail.com                                                                                                    |                                 |          |                    |
| By clicking on this checkbox you are confirming that you do not have a legal middle name or initial. |                                                             | Race (check all that apply):                                  |            | Note: <u>Requesting Organization or Third Party Organization</u> may make edits to: Applicant Date of Birth, SSN,<br>and Email Address. To submit changes, click: "Return Request to Applicant" (located above at top right). This<br>will send two new emails to the Applicant/Parent/Legal Guardian. |                                                                                                    |                                 |          |                    |
| Legal Last Name:                                                                                     | Doe                                                         |                                                               |            | Applicants may edit Ap<br>checkmark the "Conse                                                                                                    | oplicant SSN, Phone Number and Legal Name. Complete a<br>int" box at the bottom of the page. Upon clicking the "Submi | all informati<br>it" button, ch | on requi | iested,<br>will be |
| Suffix:                                                                                              | Select v                                                    |                                                               |            | saved.                                                                                                    |                                                                                                    |                                 |          |                    |
| Has Applicant ever used any other name, including differen                                           | t first, middle, or last name or combination of names? 😨    | 1                                                             | ⊚ Yes 💮 No |                                                                                                    |                                                                                                    |                                 |          |                    |
| Examples of alternate names could be any of these: a n                                               | ickname, a name prior to adoption, a maiden name, a na      | me from a previous marriage, or a different name due to a nam | e change.  |                                                                                                    |                                                                                                    |                                 |          |                    |
|                                                                                                    |                                                             |                                                               |            |                                                                                                    |                                                                                                    |                                 |          |                    |
| It is required for you to enter any and all alternate names                                          | s applicant ever used. To enter the alternate names click ! | he "Add Name" link below.                                     |            |                                                                                                    |                                                                                                    |                                 |          |                    |
| Add Name                                                                                             |                                                             |                                                               |            |                                                                                                    |                                                                                                    |                                 |          |                    |
| Name Type                                                                                            | First Name                                                  | Middle Name                                                   | Last Name  |                                                                                                    | Suffix                                                                                                    | Other                           | Edit     | Delete             |
| Maiden                                                                                               | Jane                                                        | Ann                                                           | Jones      |                                                                                                    |                                                                                                    |                                 | 8        | 8                  |
| Nickname                                                                                             | Janey                                                       |                                                               |            |                                                                                                    |                                                                                                    |                                 | 6        | 8                  |

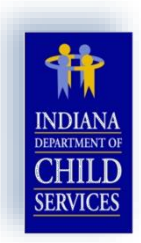

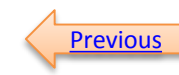

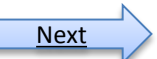

## Applicant is Required to Enter Details and Consent

#### Address Information

The Applicant is required to enter Current Residential Address and all required fields for previous addresses dating back to January 1, 1988 or "Date of Birth," whichever is most recent.

Example 1: Date of Birth is 06/05/2000. Required Addresses back to 06/05/2000. Example 2: Date of Birth is 03/16/1963. Required Addresses back to 01/01/1988.

Note: Addresses may NOT cross or overlap. Explain where necessary.

#### Add Address

Submit

Cancel

| Edit | Delete | *Address Type                            | *Moved In     | *Moved Out    | Street Address   | *Indiana City | *State | Zip +4 | *Indiana County | *Country         | Other Address Type | Explanation                                                     |   |
|------|--------|------------------------------------------|---------------|---------------|------------------|---------------|--------|--------|-----------------|------------------|--------------------|-----------------------------------------------------------------|---|
|      |        | Residential                              | August 2015   | Current       | 1298 Oak Lane    | Kokomo        | IN     | 47808  | Cass            | United<br>States |                    |                                                                 | * |
| đ    | 0      | Custody Arrangements (Multiple<br>Homes) | February 1995 | August 2015   | 39 Red Leaf Way  | Lafayette     | IN     | 47905  | Tippecanoe      | United<br>States |                    | Lived with Mom most days. I spent time with Dad on the weekends |   |
| Ø    | 8      | Residence (Past)                         | January 1991  | February 1995 | 900 Boxwood Blvd |               | н      |        | N/A             | United<br>States |                    |                                                                 | ~ |

Whereby consent to a release of information to the above-named requesting organization regarding any prior child protection service history. I understand that this information is necessary to ensure the safety of children. This authorization is valid for sixty (60) days from the date of consent.

#### Applicant Consent or Parent/Legal Guardian Consent required.

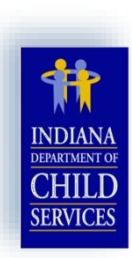

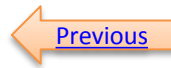

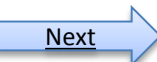

| Organization Notified by Email – Link to CPI/CPS Portal Provided                                                                                                    |
|----------------------------------------------------------------------------------------------------|
| Fil9/14/2018 7:17 PM<br>KidTraks Support - Do Not Reply <kidtraks@dcs.in.gov><br/>Time Sensitive - Action Needed: DCS CPI/CPS Request for Confirmation Jane Doe</kidtraks@dcs.in.gov>                                                                                                    |
| Enterprise Vault + Get more a                                                                                                    |
| Indiana CPI/CPS Check for Department of Child Services (DCS)                                                                                                    |
| The mission of the Indiana Department of Child Services (DCS) is to engage with families and collaborate with state, local and community partners to protect children from abuse and neglect and to provide child support services. In this effort, an "Indiana Request for a Child Protection Services (CPS) Check" or an "Indiana School Personnel – Expanded Child Protection Index (CPI) Check" is required by federal and state law. |
| The following contacts have been identified in CPI/CPS Request ID: 100002365                                                                                                    |
| Organization WONDERFUL SCHOOL FOR GIFTED cpitesterphase2@gmail.com 3179864512                                                                                                    |
| Applicant Jane Doe jane.doe@gmail.com                                                                                                    |
| This Request is not complete, until the Organization verifies the information and confirms by accessing the "DCS MaGIK Gateway."                                                                                                    |
| To complete the CPI/CPS check, verify the information and consent by accessing the "DCS MaGIK Gateway."                                                                                                    |
| To enter the "DCS MaGIK Gateway" click <u>here</u> .                                                                                                    |
| For technical support, please e-mail support stateofindiana zendesk com or contact us by phone at 1-800-225-9173 (Option 1 only!) between the hours of 8 am to 5 pm EST.                                                                                                    |
| Thank you for helping to protect our children, families, and future!                                                                                                    |
| Indiana DCS Central Office Background Cherk Unit                                                                                                    |
| To ensure that you continue receiving our emails, please add KidTiraks dots in goy to your address book or safe list.                                                                                                    |
| This electronic communication is confidential and is intended for design ted recipients only.                                                                                                    |
| If you have received this message in error, please delete the original and all copies.                                                                                                    |
|                                                                                                    |
| Direct Link to CPI/CPS Portal                                                                                                    |
| Note: If Applicant is a minor then a Parent or Legal Guardian is notified and Applicant receives no email.                                                                                                    |

# Organization Notified by Email – Link to CPI/CPS Portal Provided

#### MaGIK |CPI/CPS Portal WONDERFUL SCHOOL FOR GIFTED | James Panel 🔅 This CPI/CPS Check Request has received consent by the "Applicant" or if applicable, the "Parent/Legal Guardian". This now requires review by the "Organization/Vendor". Requesting Organization Return Request to Applicant | Terminate Request | Print Request Contact Information Organization Indiana Department of Child Services (DCS) Contracted/Subcontracted Agency Type: w James Panel Reason for History Check: Employment Organization Name: WONDERFUL SCHOOL FOR GIFTED First Name: James Mailing Address 366 Xmen Ways Last Name Panel 3179864512 Ext City: Telephone Number Indianapolis's State: AL E-mail Address cpitesterphase2@gmail.com Zip: 46970 + 4: 3211 (optional) Country: LISA Comments I confirm that the "Requesting Organization Information" is accurate to the best of my knowledge.

Organization has an opportunity to review the data provided by the Applicant prior to Organization Confirmation

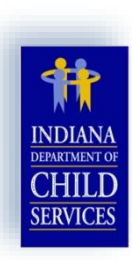

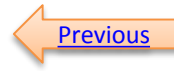

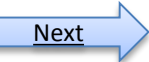

# Participants Notified CPI/CPS Check <u>Received</u> by DCS COBCU

| Fri 9/14/2018 7:37 PM                                                                                               |                                                                                                    |
|----------------------------------------------------------------------------------------------------|----------------------------------------------------------------------------------------------------|
| KidTraks Support - Do Not Reply                                                                                     | y <kidtraks@dcs.in.gov></kidtraks@dcs.in.gov>                                                                                                    |
| Indiana DCS CPI/CPS Check – Request Rece                                                                            | ived Jane Doe                                                                                                    |
| то                                                                                                    |                                                                                                    |
| Enterprise Vault                                                                                                    | + Get more ap                                                                                                    |
|                                                                                                    |                                                                                                    |
|                                                                                                    | Indiana CPI/CPS Check for Department of Child Services (DCS)                                                                                                    |
|                                                                                                    |                                                                                                    |
|                                                                                                    |                                                                                                    |
| DCS CPI/CPS Request #100002365 for Applicant Ja                                                                     | ane Doe, was received by Indiana DCS Central Office Background Check Unit (COBCU) for review and processing.                                                                                  |
| In all cases, please allow ten (10) full State of India for your patience.                                          | na business days for COBCU to process and respond before making inquiries. Please do not send a second CPI/CPS request. We will notify you by email when the results are available. Thank you |
| For technical support, please e-mail support@stateof                                                                | findiana.zendesk.com.                                                                                                    |
| Thank you for helping to protect our children, families                                                             | , and future!                                                                                                    |
| Indiana DCS Central Office Background Check Unit<br><u>CPI-CPS portalquestion@dcs in.gov</u><br>Phone: 317-234-4410 |                                                                                                    |
| To ensure that you continue receiving our emails, please add KidTraks@dos.in.go                                     | 22 to your address book or safe list.                                                                                                    |
| This electronic communication is confidential and is intended for designated recipi                                 | kenta only.                                                                                                    |
| If you have received this message in error, please delete the original and all copie                                | a.                                                                                                    |
|                                                                                                    |                                                                                                    |
|                                                                                                    |                                                                                                    |

#### MaGIK CPI/CPS Portal

This message has been sent by an auto responder system. Please do not reply to this message

WONDERFUL SCHOOL FOR GIFTED | James Panel 🏟

#### Announcement: Get Ready for Enhancements Coming September 15, 2018!

In preparation for UPCOMING ENHANCEMENTS, please review and process all needed "OPEN" CPIICPS History Check Requests no later than September 14, 2018. Any requests not submitted on that date will no longer be valid requests and will be removed from the "CPIICPS Organization Dashboard." Starting September 15, 2018, all newly created requests will have 20 calendar days to be submitted before they will move to an "EXPIRED" status.

| CPI/CPS Dashboard Detailed Search                  |            |                         |                |                 |                       |                                  |                                |                |                 |
|----------------------------------------------------|------------|-------------------------|----------------|-----------------|-----------------------|----------------------------------|--------------------------------|----------------|-----------------|
| Quick Links                                        | Request ID | Applicant Notified Date | Submitted Date | Applicant Name  | Requested Reasons     | Requesting Organization          | Third Party Name               | Request Status | Consent Details |
| Create New Request                                 | 100002365  | 09/14/2018              | 09/14/2018     | Doe, Jane       | Employment            | WONDERFUL SCHOOL FOR<br>GIFTED   |                                | Submitted      | (A) (O)         |
| CPI/CPS Organization Guide                         | 100002362  | 09/14/2018              |                | Bigs, Jeff      | Employment - Existing | HAMILTON SOUTHEASTERN<br>SCHOOLS | WONDERFUL SCHOOL FOR<br>GIFTED | Open           | A T             |
| CPI/CPS Portal FAQs<br>Submit an Issue or Question | 100002357  | 09/14/2018              | 09/14/2018     | Coleman, Hattie | Employment            | PHOTOGRAPHY SCHOOL               | WONDERFUL SCHOOL FOR<br>GIFTED | Completed      | A T             |
|                                                    |            |                         |                |                 |                       |                                  |                                |                |                 |

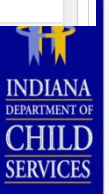

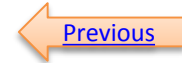

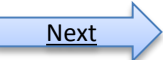

# Participants Notified CPI/CPS Check Request Complete

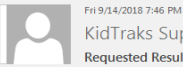

KidTraks Support - Do Not Reply <KidTraks@dcs.in.gov> Requested Results Password - Indiana DCS CPI/CPS Check Complete - Jane Doe

#### Enterprise Vault

+ Get more app

#### Indiana CPI/CPS Check for Department of Child Services (DCS)

The CPI/CPS Request Request #100002365 for Applicant Jane Doe, has been reviewed by Indiana DCS Central Office Background Check Unit (COBCU). The results are available for review for the next 60 calendar days from the date of this correspondence.

Results are available for review for the next 60 calendar days from the date of this correspondence, after the allotted time the password is set to expire.

Password: 3ei32FA8

Indiana DCS electronic database history begins on January 1, 1998. This search was completed using electronic statewide records that include the dates January 1, 1988, through the completed date of the Department of Child Services history check.

All inquiries regarding results must be made directly to the Local DCS office which completed the investigation. Requests are to be made in writing by subject of the check or the requesting agency (with appropriate releases) to obtain a copy of the investigation. For the Local DCS Offices contact information, <u>click here</u>. If the "Involvement County" is the "Central Office" contact <u>institutions@dcs.in.gov</u>.

For technical support, please e-mail support@stateofindiana.zendesk.com or contact us by phone at 1-800-225-9173 (Option 1 only!) between the hours of 8 am to 5 pm EST.

Thank you for helping to protect our children, families, and future!

Indiana DCS Central Office Background Check Unit

------

#### 🍹 MaGIK |CPI/CPS Portal

WONDERFUL SCHOOL FOR GIFTED | James Panel 🏟

#### Announcement: Get Ready for Enhancements Coming September 15, 2018!

In preparation for UPCOMING ENHANCEMENTS, please review and process all needed 'OPEN' CPI/CPS History Check Requests no later than September 14, 2018. Any requests not submitted on that date will no longer be valid requests and will be removed from the "CPI/CPS Organization Dashboard." Starting September 15, 2018, all newly created requests will have 20 calendar days to be submitted before they will move to an "EXPIRED" status.

| Links                           | Request ID | Applicant Notified Date | Submitted Date | Applicant Name  | Requested Reasons     | Requesting Organization          | Third Party Name               | Request Status | Consent Details       |
|---------------------------------|------------|-------------------------|----------------|-----------------|-----------------------|----------------------------------|--------------------------------|----------------|-----------------------|
| New Request                     | 100002365  | 09/14/2018              | 09/14/2018     | Doe, Jane       | Employment            | WONDERFUL SCHOOL FOR<br>GIFTED   | $\longrightarrow$              | Completed      | <ul><li>(A)</li></ul> |
| ganization Guide                | 100002362  | 09/14/2018              |                | Bigs, Jeff      | Employment - Existing | HAMILTON SOUTHEASTERN<br>SCHOOLS | WONDERFUL SCHOOL FOR<br>GIFTED | Open           | (A) (T)               |
| ortal FAQs<br>Issue or Question | 100002357  | 09/14/2018              | 09/14/2018     | Coleman, Hattie | Employment            | PHOTOGRAPHY SCHOOL               | WONDERFUL SCHOOL FOR<br>GIFTED | Completed      | (A) (T)               |
|                                 |            |                         |                |                 |                       |                                  |                                |                | 4                     |
|                                 |            |                         |                |                 |                       |                                  |                                |                | IN                    |
|                                 |            |                         |                |                 | ×                     |                                  |                                |                | Ĩ                     |

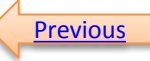

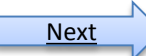

### CPI/CPS Check Request – Results Available

#### 뛀 MaGIK |CPI/CPS Portal

CPI/CPS Dashboard // CPI/CPS Request

Navigation Request Information Requesting Organization Applicant Details CPI/CPS Check Results COBCU Staff Details Request ID: 100002365

Applicant Name: Jane Ann Doe

| Request Information               |                                      |                               |                                 |                 |                   |                                  |   |  |  |
|-----------------------------------|--------------------------------------|-------------------------------|---------------------------------|-----------------|-------------------|----------------------------------|---|--|--|
| Request Details                   |                                      |                               |                                 | Consent Details | Consent Details   |                                  |   |  |  |
| Request Type:                     |                                      | Indiana Request for a Child I | Protection Services (CPS) Histo | ry Check        | Requesting Organ  | Requesting Organization Consent: |   |  |  |
| Request Reason(s)                 | ):                                   | Employment                    |                                 |                 | Applicant Consent |                                  | 0 |  |  |
| Request Submitted                 | Date:                                | 9/14/2018 7:36:40 PM          |                                 |                 |                   |                                  |   |  |  |
| Process Initiated Da              | ate:                                 | 9/14/2018 7:44:42 PM          |                                 |                 |                   |                                  |   |  |  |
| Request Completed                 | d Date:                              | 9/14/2018 7:45:39 PM          |                                 |                 |                   |                                  |   |  |  |
| Status:                           |                                      | Completed                     |                                 | -               |                   |                                  |   |  |  |
| Requesting Organiz                | zation                               |                               |                                 |                 |                   |                                  |   |  |  |
| Organization                      |                                      |                               | Mailing Address                 |                 | Contact Person    | Contact Person                   |   |  |  |
| Name: WONDERFUL SCHOOL FOR GIFTED |                                      |                               | Address:                        | 366 Xmen Ways   | Name:             | James Panel                      |   |  |  |
| Type:                             | Indiana Department of Child Services | (DCS)                         | City:                           | Indianapolis's  | Phone #:          | (317) 986-4512 Ext               |   |  |  |
|                                   | Contracted/Subcontracted Agency      |                               | State:                          | AL              | E-mail:           | cpitesterphase2@gmail.com        |   |  |  |
| FEIN ID:                          | 23-2321154                           |                               | Zip:                            | 46970-3211      |                   |                                  |   |  |  |

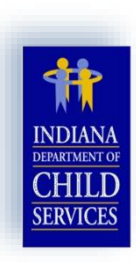

WONDERFUL SCHOOL FOR GIFTED | James Panel 🏟

Action -

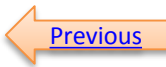

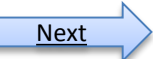

### **CPI/CPS Check Request – Results Available**

#### Display="block-style="block-style-type: color: block; color: block; block; bloc

CPI/CPS Dashboard // CPI/CPS Request

Navigation

Request Information

Applicant Details

Requesting Organization

CPI/CPS Check Results

COBCU Staff Details

Request ID: 100002365

Applicant Name: Jane Ann Doe

**Applicant Details** Applicant Information Legal Name Parent/Legal Guardian Information First Jane Phone #: (888) 321-3210 Ext Name: Middle: Ann E-mail: jane.doe@gmail.com Relationship: Doe Last E-mail: Suffix: Demographic Information Date of Birth: 01/16/1991 SSN: XXX-XX-XXXX Gender: Female Has applicant at anytime been identified as a different gender? No White Race: Alternate Name Has applicant ever used any other name, including different first, middle, or last name or combination of names? Yes Name Type First Name Middle Name Last Name Suffix Other Maiden Jane Ann Jones Nickname Janey

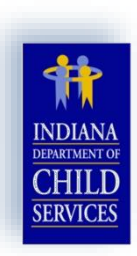

WONDERFUL SCHOOL FOR GIFTED | James Panel 🌸

Action -

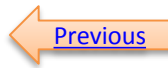

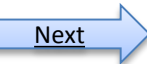

### **CPI/CPS Check Request – Results Available**

#### 뛀 MaGIK |CPI/CPS Portal

WONDERFUL SCHOOL FOR GIFTED | James Panel 🌸

| CPI/CPS Dashboard // CPI/CPS Request | Request ID: 1                                                                              | 00002365                                                   |                               | A                                                                                          | pplicant N                                                   | Name: Jar                                     | e Ann I   | Doe    |                 |                  |          |            | Acti                                                               | on 👻 |
|--------------------------------------|--------------------------------------------------------------------------------------------|------------------------------------------------------------|-------------------------------|--------------------------------------------------------------------------------------------|--------------------------------------------------------------|-----------------------------------------------|-----------|--------|-----------------|------------------|----------|------------|--------------------------------------------------------------------|------|
| Navigation                           | Maiden                                                                                     | Maiden                                                     |                               | Jane                                                                                       |                                                              |                                               |           |        | Jones           |                  |          |            |                                                                    |      |
| Request Information                  | Nickname                                                                                   | Nickname                                                   |                               | Janey                                                                                      |                                                              |                                               |           |        |                 |                  |          |            |                                                                    |      |
| Requesting Organization              | Address                                                                                    | Address                                                    |                               |                                                                                            |                                                              |                                               |           |        |                 |                  |          |            |                                                                    |      |
| Applicant Details                    | Address Type                                                                               | Moved In*                                                  | Moved Out*                    | Street Address                                                                             | *In                                                          | ndiana City                                   | *State Zi | Zip +4 | *Indiana County | *Country         | Other Ad | dress Type | Explanation                                                        |      |
| CPI/CPS Check Results                | Residential                                                                                | August 2015                                                | Current                       | 1298 Oak Lane                                                                              | Ко                                                           | okomo                                         | IN        | 47808  | Cass            | United<br>States |          |            |                                                                    | *    |
| COBCU Staff Details                  | Custody<br>Arrangements February 1995<br>(Multiple Homes)                                  |                                                            | August 2015                   | August 2015 39 Red Leaf Way                                                                |                                                              | afayette                                      | IN        | 47905  | Tippecanoe      | United<br>States |          |            | Lived with Mom most days. I spent time with<br>Dad on the weekends |      |
|                                      | Residence (Past)                                                                           | January 1991                                               | February 1995                 | 900 Boxwood Blvd                                                                           |                                                              |                                               | н         |        | N/A             | United<br>States |          |            |                                                                    | -    |
|                                      | CPUCPS Check Result<br>Has the above-named<br>Does the Applicant ha<br>External Notes/Comm | s<br>Applicant ever appl<br>re an electronic reco<br>ents: | ied for or been licensed as a | a foster parent in Indiana?<br>use or neglect as a perpetr<br>Found variation of first nai | N/A - Minor, Emp<br>ator within Indiar<br>me; Janie, Jany, a | ployee, or Volunte<br>na? No 🗲<br>and Janey 🗲 | er 🔶      |        |                 |                  |          |            |                                                                    |      |
|                                      | COBCU Staff Details                                                                        | COBCU Staff Details                                        |                               |                                                                                            |                                                              |                                               |           |        |                 |                  |          |            |                                                                    |      |
|                                      | Staff Name:                                                                                |                                                            |                               | BG Supervisor                                                                              |                                                              |                                               |           |        |                 |                  |          |            |                                                                    |      |
|                                      | Request Completed Date                                                                     |                                                            |                               | 9/14/2018 7:45:39 PM                                                                       | -                                                            |                                               | -         |        |                 |                  |          |            |                                                                    |      |

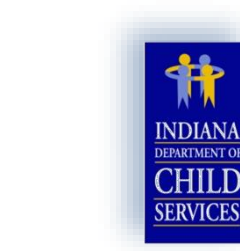

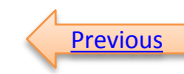

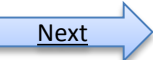

### **CPI/CPS Check Request – Detailed Search**

#### 🍹 MaGIK |CPI/CPS Portal

WONDERFUL SCHOOL FOR GIFTED | James Panel

#### Announcement: Get Ready for Enhancements Coming September 15, 2018!

In preparation for UPCOMING ENHANCEMENTS, please review and process all needed 'OPEN' CPI/CPS History Check Requests no later than September 14, 2018. Any requests not submitted on that date will no longer be valid requests and will be removed from the "CPI/CPS Organization Dashboard." Starting September 15, 2018, all newly created requests will have 20 calendar days to be submitted before they will move to an "EXPIRED" status.

| CPI/CPS Dashboard       | Detailed Search | lick Here 🧹    |                |             |                   |                             |   |                    |                |                              |
|-------------------------|-----------------|----------------|----------------|-------------|-------------------|-----------------------------|---|--------------------|----------------|------------------------------|
| Request ID:             |                 | Equal          | ¥              | 100002365 🔸 |                   |                             |   |                    |                |                              |
| Request Status:         |                 | Equal          | Ŧ              |             |                   | Ŧ                           |   |                    |                |                              |
| Applicant First Name:   |                 | Contains       | Ŧ              |             |                   |                             |   |                    |                |                              |
| Applicant Middle Name   | :               | Contains       | ٣              |             |                   |                             |   |                    |                |                              |
| Applicant Last Name:    |                 | Contains       | ٣              |             |                   |                             |   |                    |                |                              |
| Applicant's SSN (Last 4 | l digits):      | Equal          | v              |             |                   |                             |   |                    |                |                              |
| Submitted Date:         |                 | Between        | ¥              |             | And:              |                             |   |                    |                |                              |
| Completed Date:         |                 | Between        | Ŧ              |             | And:              |                             |   |                    |                | Download results to<br>EXCEL |
| Search Clear            |                 |                |                |             |                   |                             |   |                    |                |                              |
| Search Results: 1 Rec   | ord Found       |                |                |             |                   |                             |   |                    |                | X                            |
| Request ID              | Submitted Date  | Completed Date | Applicant Name | T SSN       | Requested Reasons | Requesting Organization     | T | Third Party Name 🐨 | Request Status | Consent Details              |
| 100002365               | 09/14/2018      | 09/14/2018     | Doe, Jane Ann  | 4366        | Employment        | WONDERFUL SCHOOL FOR GIFTED |   |                    | Completed      | A 0                          |

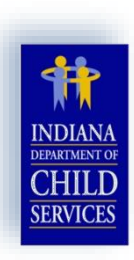